### Gatecom GmbH SIS Handball

### 13 Teamkader

#### 13.1 Teamkader – Übersicht

Unter dem Punkt Teamkader finden Sie eine Übersicht der vorhandenen Kaderlisten. Sie können einen neuen Kader anlegen oder einen bestehenden bearbeiten.

| Kaderlisten |          |              |                            |
|-------------|----------|--------------|----------------------------|
| Neuer Kader |          |              |                            |
| Kadername   | Liganame | Beschreibung | Bearbeiten                 |
| Gatecom1    |          |              | $\rightarrow$ $\checkmark$ |
| Gatecom2    |          |              | 2                          |
| Gatecom3    |          |              | 1                          |
| HEIM 1      |          |              | 1                          |

#### 13.2 Teamkader – Neuen Kader anlegen

Unter diesem Punkt können Sie einen neuen Kader für Ihren Verein einrichten.

| adername: | Gatecom1 Testkader |     |
|-----------|--------------------|-----|
| Verein:   | Gatecom1           | ~ 🗲 |

#### 13.3 Teamkader – Kader bearbeiten Übersicht

Um einen Kader zu bearbeiten, klicken Sie beim gewünschten Kader auf das Stift-Symbol.

Sie können nun die Spieler und die Offiziellen bearbeiten sowie angeben in welchen Ligen der Kader verwendet werden soll. Für jeden Bereich gibt es einen speziellen Button.

#### 13.4 Teamkader – Spieler bearbeiten

Wenn Sie einen Spieler bearbeiten wollen, können Sie dieses manuell ("Neuer Spieler") oder über "Pässe Laden" machen. Sie können auch jeden Spieler einzeln bearbeiten. So können Sie dann z.B. Position und Trikotnummer ändern oder den Spieler wieder aus der Kaderliste löschen. Sofern die Kaderstärke maximal 20 Spieler beträgt, verarbeitet der ESB einen Kader auch im Offline-Betrieb.

## GateCom GmbH SIS Handball

| 1         | Vorname | Nachnam  | e        | Geboren    | Trikot Nr | Position            | Pass Nr   | Gesper       | rt Bis        | Bearbeiten |
|-----------|---------|----------|----------|------------|-----------|---------------------|-----------|--------------|---------------|------------|
|           | Jens    | Müller   |          | 01.01.1900 |           | Feldspieler         | 51241231  |              | $\rightarrow$ | Bearbeiten |
|           | Kai     | Petersen |          | 01.01.1900 | 2         | Rückraum            | 5123123   |              |               | Bearbeiten |
|           | Hendrik | Effner   |          | 01.01.1900 | 3         | Flügelspieler links | 5125123   |              |               | Bearbeiten |
|           | Andreas | Bremer   |          | 01.01.1900 | 4         | Rückraum links      | 51241232  |              |               | Bearbeiten |
|           | Frank   | Lammers  |          | 01.01.1900 | 5         | Rückraum mitte      | 512412314 |              |               | Bearbeiten |
|           | Phillip | Springer |          | 01.01.1900 | 6         | Kreisläufer         | 5124122   |              |               | Bearbeiten |
|           | Moules  | Molor    |          | 01 01 1000 | 7         | Vroieläufor         | 402466    |              |               | Passhaltan |
|           | Ve      | orname:  | Kai      |            |           |                     | Trikotn   | ummer:       | 2             |            |
|           | Nas     | hname    | Determon |            |           |                     | -         | a a liti a m | Düskraum      |            |
| Nachname: |         |          |          |            |           |                     |           |              |               |            |
|           |         |          |          |            |           |                     | Gesp      | errt bis:    |               |            |
|           |         |          |          |            |           |                     |           |              |               |            |
|           |         |          |          |            |           |                     |           |              |               |            |
|           |         |          |          |            |           |                     |           |              |               |            |

#### 13.5 Teamkader – Offizielle bearbeiten

Unter diesem Punkt können Sie die Offiziellen des Kaders eintragen, sodass diese beim Kader laden im ESB direkt aufgeführt werden. Tragen Sie einfach den Namen, Vornamen und evtl. ein Gesperrt bis Datum ein und klicken Sie anschließend auf "Speichern".

| OA Name, Vorname:   | Max | Mustermann | Gesperrt bis: | 01.09.201 |
|---------------------|-----|------------|---------------|-----------|
| OB Name, Vorname:   | Τ   |            | Gesperrt bis: | $\square$ |
| OC Name, Vorname:   |     |            | Gesperrt bis: |           |
| OD Name, Vorname:   |     |            | Gesperrt bis: |           |
| $\mathbf{V}$        |     |            |               |           |
| Speichern Abbrechen |     |            |               |           |

#### 13.6 Teamkader – Ligen bearbeiten

Auf der rechten Seite sehen Sie die möglichen Ligen in denen Ihr Verein hinterlegt ist. Auf der linken Seite sehen Sie die aktiven Ligen für diesen Kader. Wählen Sie eine Liga auf der rechten Seite aus und klicken Sie auf den "<"-Button. Die Liga wird nun unter aktive Ligen angezeigt. Damit wird der von Ihnen angelegte Kader im ESB berücksichtigt. Bitte beachten Sie, dass pro Liga nur ein Kader zugeordnet werden darf.

| Aktive Ligen                                                                                                    | <<br>> | Mögliche Ligen                                                                                                    |
|----------------------------------------------------------------------------------------------------|--------|----------------------------------------------------------------------------------------------------|
| Spielbercht Testiga >> Testmannschaft<br>Regionsliga Männer West >> Gatecom M1<br>Testiga >> Team1<br>Testiga >> Gatecom1 |        | Gatecom Testiga 2 >> Gatecom1<br>Testiga 3 Spiebericht >> Testmannschaft<br>Testiga 3 Spiebericht >> HSG Ktoschheim<br>Testiga 3 Spiebericht >> Heim 2<br>Testiga 3 Spiebericht >> KSG Otters/Beil/Zeis/Kuhh<br>Testiga 2016 Spiebericht >> Heim 1 (01) |

### Gatecom GmbH SIS Handball

#### 13.7 Teamkader – Kader löschen

Um einen Kader zu löschen, wählen Sie im unteren Bereich den Punkt "Löschen".

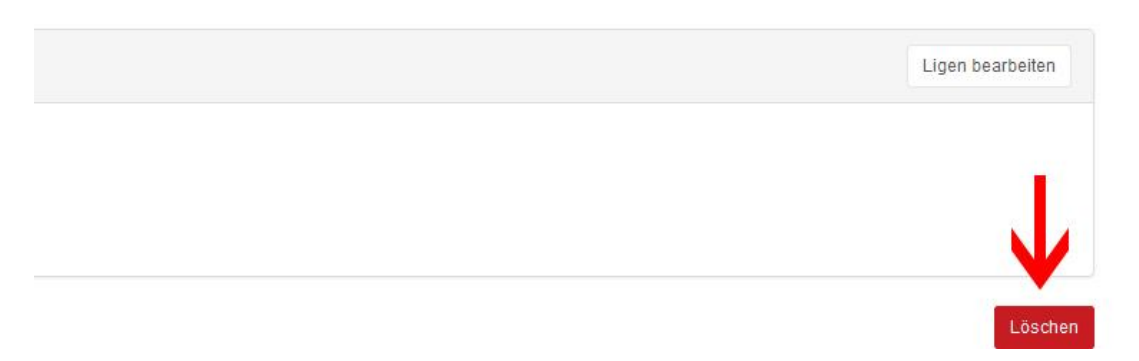

Ein neues Fenster öffnet sich in dem Sie nocheinmal bestätigen müssen, dass der Kader gelöscht werden soll.

| Wirklich löschen?                                |          | ×       |
|--------------------------------------------------|----------|---------|
| Wollen Sie den aktuellen Kader wirklich löschen? |          | J.      |
|                                                  | Abbruch  | Löschen |
| 01 01 1000 17                                    | Dückenum |         |

#### 13.8 Teamkader – Kader umbenennen

Um einen Teamkader umzubenennen, klicken Sie neben den Kadernamen auf den Stift.

| Gatecom1 | /  | ÷       |   |          |           |
|----------|----|---------|---|----------|-----------|
| < Druck  | en |         |   |          |           |
| Spieler  |    |         |   |          |           |
| Foto     |    | Vorname | ¢ | Nachname | Geborer   |
| -        | Ş  | Jens    |   | Müller   | 01.01.190 |

# GateCom GmbH SIS Handball

Ein neues Fenster öffnet sich in dem Sie nun den neuen Kadernamen eingeben können. Anschließend bestätigen Sie mit "Speichern".

|                                     |           | 1       |
|-------------------------------------|-----------|---------|
| Geben Sie den neuen Kadernamen ein! |           |         |
| Gatecom Testkader                   |           |         |
|                                     | Speichern | Abbruch |